## Submitting On Campus Desktop or VPN – Page 1

### Submitting Off Campus or Mobile – Page 9

Creation Date: February 5, 2025

Created By: Linda Leising

# **Submitting On Campus Desktop or VPN**

1. Go to your google search bar and type in uakron.edu/pfoc and enter.

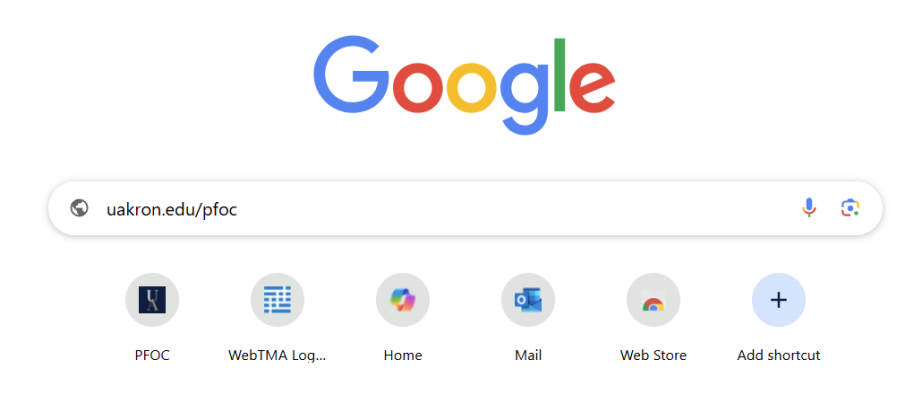

- 2. You have two options to select from. Select On Campus Desktop or VPN.
  - On Campus Desktop or VPN
  - Off Campus or Mobile

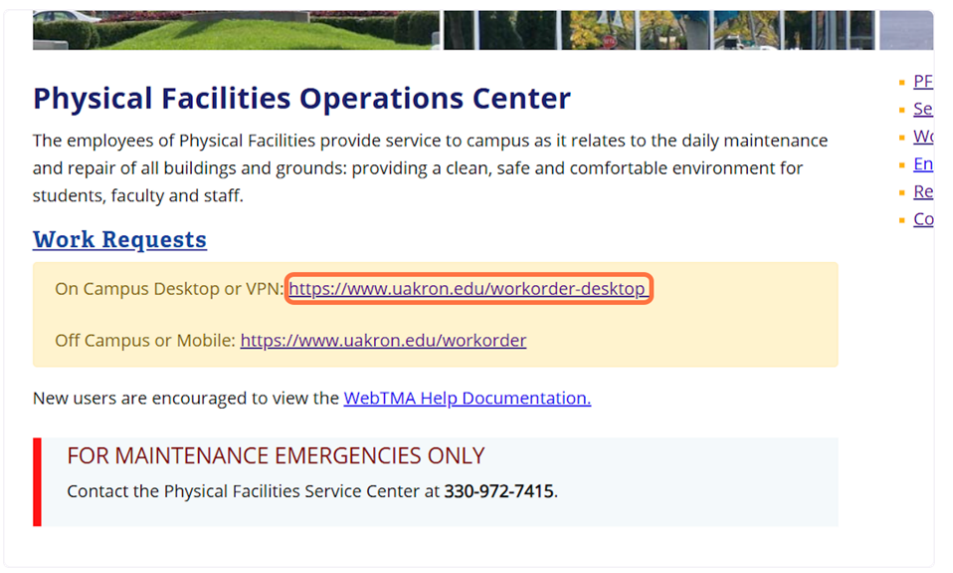

3. You may be prompted to sign in using your university credentials. If you are not prompted, proceed to step 8. Otherwise, sign in with your university username and password. Once logged in, you will be directed to the multifactor authentication page. Follow the authentication steps, and once complete, proceed to step 4. If you find yourself stuck at any point, it's likely that you are not signed into your VPN. In this case, the most efficient option is to return to the PFOC webpage and select the Off Campus or Mobile link to ensure proper access.

Sign in

lleising@uakron.edu

Can't access your account?

Next

By logging in, you are agreeing to the rules set forth in the University of Akron's Acceptable Use Policy. 4. You may be prompted with a pop-up blocker, as shown below. If this occurs, click on the image to allow the pop-up. If you do not see the pop-up blocker, proceed directly to step 8.

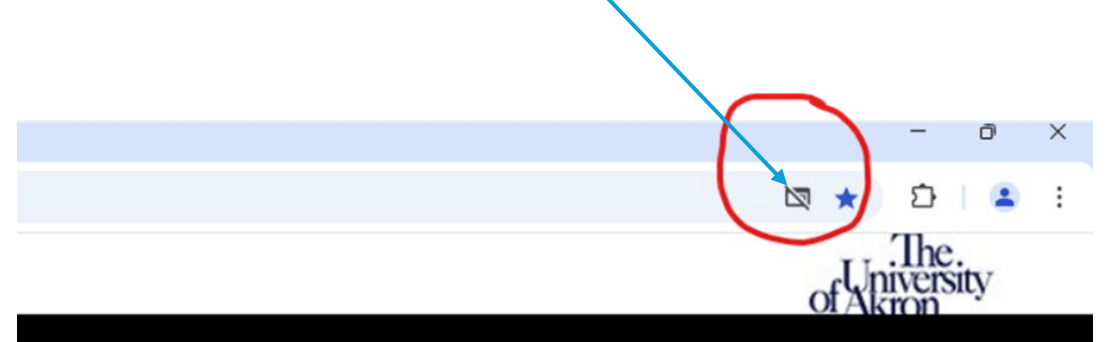

5. A Pop-ups blocked: will appear.

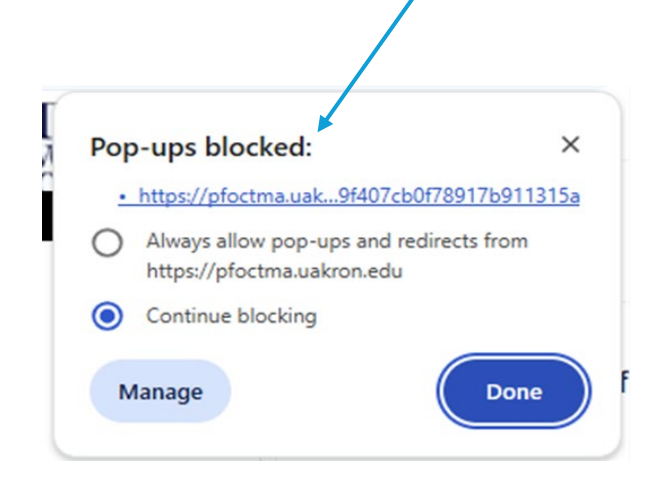

I

6. Select "Always allow pop-ups ..." and select done. Refresh your screen and select continue.

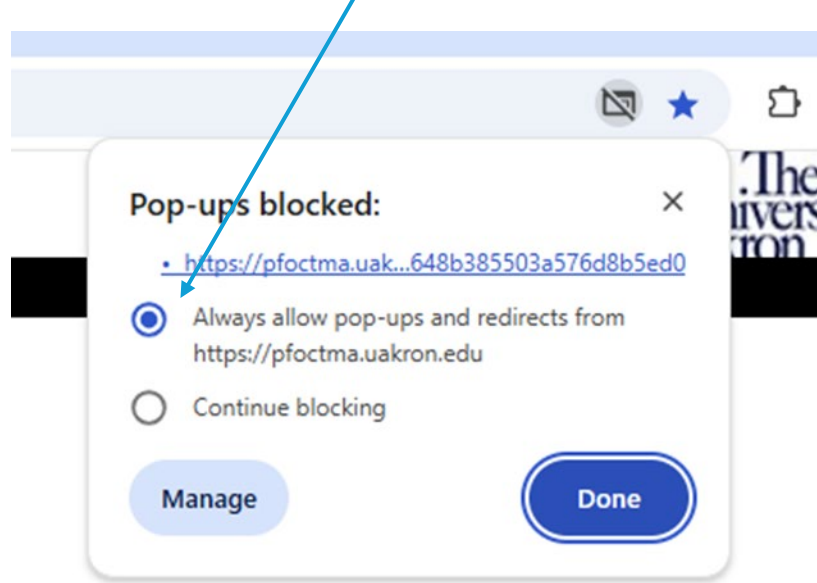

7. Refresh your screen and select continue.

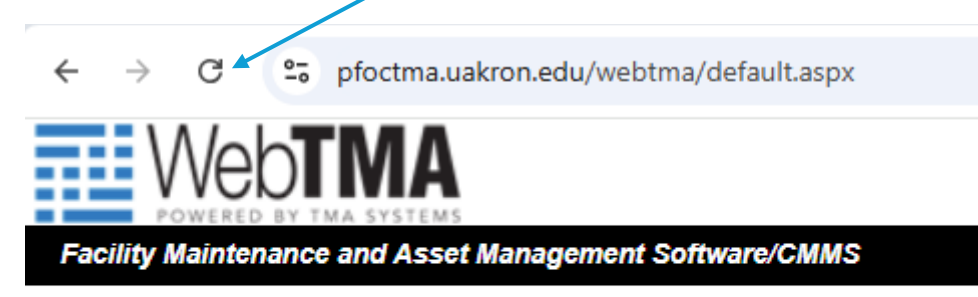

8. You will be directed to the webTMA 5 request page, where your information will autopopulate. If you are entering information on behalf of another employee or student, please ensure that you use the details of the individual who will be responsible for tracking the status of the issue. Only the yellow fields are required to be filled out.

| <u>F</u> ile <u>H</u> elp |          |                      |                  |               |                     |                  | New Window             |
|---------------------------|----------|----------------------|------------------|---------------|---------------------|------------------|------------------------|
| Web                       |          |                      | Wo               | ork Reques    | t                   |                  | of Akron               |
| 🚹 Home 📲 Logout           | Add      | Edit 🕞 Copy          | X Delete 🕜 First | 🚱 Prev 🕑      | Next 👩 Last 🔯 Sea   | arch 🛃 Print 👻 ( | 🕡 Help 🚽 Save 🧳 Cancel |
| Action Menu               | Identity | y 🔰 Status 🔰 Browse  |                  |               |                     |                  |                        |
| Unked Documents           |          | Requestor Informatio | n                |               | Request Information |                  |                        |
| Last Modified             |          | Request Date:        | 02/05/2025       | 09:55         | Request Type:       | Web Request      | ▼                      |
| -                         |          | Requestor Name:      | Linda Leising    | ·             | Department:         |                  | ·                      |
|                           |          | Phone #:             | 6336             |               | Repair Center Name: |                  | <b>—</b>               |
|                           |          | Requestor E-mail:    |                  |               | Account:            |                  | <b>~</b>               |
|                           |          | Request Copy To:     |                  |               | Area 🗸              | PFOC-111D        | ·                      |
|                           |          | Status:              |                  |               |                     | Office           |                        |
|                           |          | Action Requested (Al | L CAPS):         | g Passed 🗆    | Select Item V       |                  | · · · ·                |
|                           |          |                      |                  |               |                     |                  |                        |
|                           |          | Additional Comments  | 3                |               |                     |                  |                        |
|                           |          |                      |                  | □<br>***<br>▲ |                     |                  |                        |
| Requestor Nav             |          |                      |                  |               |                     |                  |                        |
| Tutorials                 |          |                      |                  |               |                     |                  |                        |

- 9. Action Requested: Include the following in ALL CAPS:
  - BUILDING & ROOM NUMBER (e.g., "MAIN BUILDING, ROOM 205")
  - IF YOU DO NOT KNOW THE ROOM NUMBER, PROVIDE A LANDMARK (e.g., "NEXT TO ROOM 115 IN THE HALLWAY")
  - BRIEFLY DESCRIBE THE ISSUE (e.g., "LIGHT OUT ABOVE THE DESK NEAR THE WINDOW" or "MIDDLE SINK DRAINS SLOW"

| Requestor Name:                                                                 | Linda Leising 🎽 🔤                                                           | Depart          |
|---------------------------------------------------------------------------------|-----------------------------------------------------------------------------|-----------------|
| Phone #: 6                                                                      | 6336                                                                        | Repair Center N |
| Requestor E-mail:                                                               | lleising@uakron.edu                                                         | Acc             |
| Request Copy To:                                                                |                                                                             | Area            |
| Status:                                                                         | · · · · · · · · · · · · · · · · · · ·                                       |                 |
| Notify Me<br>Action Requested (ALI                                              | Approval Routing Passed                                                     | Select Item     |
| 2-LANDMARK IF YOU<br>NUMBER SUCH AS "<br>HALLWAY"<br>3-BRIEF ISSUE SU<br>TOILET | U DO NOT KNOW THE ROOM<br>NEXT TO ROOM 115 IN<br>CH AS LIGHT OUT OR RUNNING |                 |
|                                                                                 | ₽<br>**<br>•                                                                |                 |

| Eile Transactions | <u>M</u> aterial | Accounting    | <u>O</u> rganizatio | n Admi <u>n</u> | <u>Reports</u> | Help     |                     |                    | New V           | Vindow     |
|-------------------|------------------|---------------|---------------------|-----------------|----------------|----------|---------------------|--------------------|-----------------|------------|
| POWERED BY TH     | MA               |               |                     |                 | Req            | uest Log |                     |                    | of Akron        |            |
| 🟠 Home 🛛 📲 Logout | t 🗋 A            | dd 🛛 🏹 Edit   | Copy                | r 📉 🗙 Delete    | 🕜 First        | 🕞 Prev   | 📀 Next 🛛 🔊 Last     | 👌 Search 🎒 Krint 👻 | 🕜 Help 🛛 🛃 Save | <b>)</b> ( |
|                   | GIden            | ntity UDF     | Browse              |                 |                |          |                     |                    |                 |            |
| Action Menu       |                  |               |                     |                 |                |          |                     |                    |                 |            |
| 🚓 Linked          | <u> </u>         | Requestor Inf | ormation            |                 |                |          | Request Information |                    |                 |            |
| Documents         |                  | Re            | quest #:            |                 |                |          | Request Type Desc:  | Web Request        |                 |            |
| Last Modified     |                  | Reques        | st Date: 🚺          | 2/05/2025       |                | 10:04    | Department Name:    |                    |                 |            |
| Estimate          |                  | Requestor     | Name: Li            | nda C Leisir    | ng             | -        | Repair Center Name: |                    |                 |            |
|                   |                  | P             | hone #: (3          | 30) 972-7451    |                |          | Speedtype:          |                    | · ···           |            |
| Tracking          |                  | Requestor     | E-mail: Ile         | ising@uakro     | n.edu          |          | Select Location 🗸   |                    | ·               |            |
| <u> </u>          |                  |               | Status:             |                 |                | -        |                     |                    |                 |            |
| Add Favorite      |                  | N             | otify Me 🔽          | Approva         | I Routing F    | Passed 📃 | Select Item 🗸       |                    | ·               |            |
| ~                 | /                | Action Reque  | sted (ALL           | CAPS):          |                |          |                     |                    |                 |            |
| Favorites         |                  |               |                     |                 |                |          |                     |                    |                 |            |
| Transactions      |                  |               |                     |                 |                | ~        |                     |                    |                 |            |
| Material          |                  |               |                     |                 |                |          |                     |                    |                 |            |
| Accounting        |                  |               |                     |                 |                | 1        |                     |                    |                 |            |
| Organization      | 4                | Additional Co | mments              |                 |                |          |                     |                    |                 |            |
| Reports           |                  |               |                     |                 |                | A89      |                     |                    |                 |            |
| Tutorials         |                  |               |                     |                 |                | ž        |                     |                    |                 |            |

#### 10. Repair Center Name: Select the drop-down arrow

## 11. Select Physical Facilities

|                                   | -                                                                           |                                                                    |
|-----------------------------------|-----------------------------------------------------------------------------|--------------------------------------------------------------------|
|                                   | -                                                                           |                                                                    |
| Central Stores<br>Chemical Stores |                                                                             |                                                                    |
| Physical Facilities               |                                                                             |                                                                    |
|                                   |                                                                             |                                                                    |
|                                   |                                                                             |                                                                    |
|                                   |                                                                             |                                                                    |
|                                   |                                                                             |                                                                    |
|                                   | Central Stores<br>Chemical Stores<br>Locking Systems<br>Physical Facilities | Central Stores Chemical Stores Locking Systems Physical Facilities |

12. Account: Account codes are only needed when the request is for a chargeable service. If the request is for routine maintenance (fixing something that's already part of the building), you do not need an account code. When in doubt leave it blank.

| 🗋 Add 📑 Edit 🖓 C                  | copy 🗙 Delete 🔞 First                                                                                                    | C Prev                                                                                                    | Next W Last                                                                                                    | 💁 Search 🏼 🖨 Print 👻 🌘                                                                                                    | ) Help                                                                                                    | Save 🦉                                                                                                    |
|-----------------------------------|----------------------------------------------------------------------------------------------------|----------------------------------------------------------------------------------------------------|----------------------------------------------------------------------------------------------------|----------------------------------------------------------------------------------------------------|----------------------------------------------------------------------------------------------------|----------------------------------------------------------------------------------------------------|
| Identity Status Br                | owse                                                                                                    |                                                                                                    |                                                                                                    |                                                                                                    |                                                                                                    |                                                                                                    |
| Requestor Informatio              | n                                                                                                    |                                                                                                    | Request Information                                                                                                    |                                                                                                    |                                                                                                    |                                                                                                    |
| Request Date:                     | 01/31/2025                                                                                                    | 08:22                                                                                                    | Request Type:                                                                                                    | Web Request                                                                                                    | Ŧ                                                                                                    |                                                                                                    |
| Requestor Name:                   | Linda Leising                                                                                                    | ·                                                                                                    | Department:                                                                                                    |                                                                                                    | +                                                                                                    |                                                                                                    |
| Phone #:                          | 6336                                                                                                    |                                                                                                    | Repair Center Name:                                                                                                    | Physical Facilities                                                                                                    | *                                                                                                    |                                                                                                    |
| Requestor E-mail:                 | lleising@uakron.edu                                                                                                    |                                                                                                    | Account:                                                                                                    |                                                                                                    | ~                                                                                                    |                                                                                                    |
| Request Copy To:                  |                                                                                                    |                                                                                                    | Area 🗸                                                                                                    | PFOC-111D                                                                                                    | *                                                                                                    |                                                                                                    |
| Status:                           |                                                                                                    | ·                                                                                                    |                                                                                                    | PFOC-111D                                                                                                    |                                                                                                    |                                                                                                    |
| Notify Me<br>Action Requested (AL | Approval Routing Pas<br>L CAPS):                                                                                                    | ssed 🗆                                                                                                    | Select Item V                                                                                                    |                                                                                                    |                                                                                                    |                                                                                                    |
| LIGHTS OUT IN H<br>105.           | ALLWAY ACROSS FROM ROOM                                                                                                    | **                                                                                                    |                                                                                                    |                                                                                                    |                                                                                                    |                                                                                                    |
| Additional Comments               |                                                                                                    |                                                                                                    |                                                                                                    | Theme d d and of                                                                                                    |                                                                                                    |                                                                                                    |
|                                   |                                                                                                    |                                                                                                    |                                                                                                    | <ul> <li>items 1-1 out of</li> </ul>                                                                                                    | 1                                                                                                    |                                                                                                    |
|                                   |                                                                                                    | ž                                                                                                    |                                                                                                    |                                                                                                    |                                                                                                    |                                                                                                    |
|                                   |                                                                                                    |                                                                                                    |                                                                                                    |                                                                                                    |                                                                                                    |                                                                                                    |
|                                   | Identity Status Br<br>Requestor Information<br>Requestor Information<br>Requestor E-mail:<br>Request Copy To:<br>Status:<br>Notify Me<br>Action Requested (ALL<br>LIGHTS OUT IN HE<br>195. | Identity     Status     Browse       Identity     Status     Browse       Request Information     Request Of Mark       Request Date:     01/31/2025       Information     Browse       Request Date:     01/31/2025       Information     Browse       Request Date:     01/31/2025       Information     Browse       Request Date:     01/31/2025       Information     Browse       Request Copy To:     Status:       Notify Me I     Approval Routing Pa       Action Requested (ALL CAPS):     Lterris out IN HALLMAY ACROSS FROM ROOM 185.       Additional Comments     Additional Comments | Identity     Status     Browse       Request Information       Request Information       Request Date:     0//31/2025     0//32       Phone #:     6336       Requestor Hame:     Inda Leising     Image: Status       Phone #:     6336       Requestor E-mail:     Ileising@uakron.edu       Requestor E-mail:     Ileising@uakron.edu       Request Copy To:     Status:       Notify Me @     Approval Routing Passed       Action Requested (ALL CAPS):       Lterris ouri IN HALLWAY ACROSS FROM ROOM       185. | Identity       Status       Browcol         Request Information       Request Information         Request Date:       01/31/2025       08:22         Request Information       08:22         Phone #:       6336         Request Cermail likeising@uakron.edu       Request Cermail         Request Cermail       Ising@uakron.edu         Request Cermail       Ising@uakron.edu         Request Cermail       Ising@uakron.edu         Request Cermail       Ising@uakron.edu         Request Cermail       Ising@uakron.edu         Request Cermail       Ising@uakron.edu         Request Cermail       Ising@uakron.edu         Requested (ALL CAPS):       Select Item         Lterrfs our IN HALLWAY ACROSS FRON ROOM       Ising@uakron.edu         Additional Comments       Image: Cerminal Cerminal Cermi | Identity       Status       Browso         Request Information       Request Information         Request Information       01/31/2025         Phone ::       63.66         Phone ::       63.66         Requestor Hame:       India Leising         Phone ::       63.66         Requestor E-mail:       Iteising@uakron.edu         Request Corpy To:       Status:         Notify Me @ Approval Routing Passed       F60C-111D         Action Requested (LC CAPS):       Select Item         Lterrist out TH HALLWAY ACROSS FROM ROOM       *         Additional Comments       * | Identity       Status       Browso         Request Information       Request Information         Request Information       01/31/2025         Phone :       6336         Requestor Hame:       Inda Leising         Phone :       6336         Requestor E-mail:       Illeising@uakron.edu         Request Cepy To:       Status         Status:       Image: Status         Notify Me @ Approval Routing Passed       FFOC-111D         Action Request CAPS:       Image: Status         Liferits OUT IN HALLWAY ACROSS FROM ROOM       Image: Status         Additional Comments       Image: Status |

#### 13. Click on Save

|          |                            |                  |            | New Win | dow |   |
|----------|----------------------------|------------------|------------|---------|-----|---|
|          | ofA                        | .]<br>niv<br>kro | lhe<br>ers | ity     |     |   |
| Last     | 🛕 Search 📑 Print 👻 🔞       | He               | lp         | 📙 Sav   | e   |   |
|          |                            |                  |            |         |     |   |
|          |                            |                  |            |         |     | I |
| mation   |                            |                  |            |         |     |   |
| t Type:  | Web Request                | •                |            |         |     |   |
| irtment: | Speech-Lang Path & Audic   | •                |            |         |     |   |
| Mamo     | <b>Dhysical Essilition</b> | -                |            |         |     |   |

14. Above the Requestor Information, you'll see your request number and submission date.

The Service Center will convert your request into a work order, and a PF number will be emailed to you. Use this PF number to track the status via the "Browse" tab or by sending an email to PFOCServiceCenter@uakron.edu.

| e <u>H</u> elp |          |                        |                     |                  |                  |
|----------------|----------|------------------------|---------------------|------------------|------------------|
| POWER          |          | 15                     |                     | Work Request     |                  |
| Home           | Logout   | 🗋 Add 🛛 🚽 Edit 🖉       | Copy 🗙 Delate       | 🚯 First 🛛 🔇 Prev | 🕘 Next  🔕 La     |
| tion Menu      |          | Identity Status        | Browse              |                  |                  |
| Linked Do      | ocuments |                        |                     |                  |                  |
| 1              |          | Your request 134975 ha | as been sent on 01/ | 31/2025 11:21    | Request Informa  |
| 🎱 Last Modi    | fied     | Requestor Informatio   | 'n                  |                  | Request T        |
| 1              |          | Request Date:          | 01/31/2025          | 11:27            | Departn          |
|                |          | Requestor Name:        | Linda Leising       |                  | Repair Center Na |
|                |          | Phone #:               | 6336                |                  |                  |
|                |          | Requestor E-mail:      | lleising@uakron.    | edu              | Acci             |
|                |          | Request Copy To:       |                     |                  | Area             |
|                |          | Status:                |                     | ▼                |                  |
|                |          | Notify Me              | Approval Ro         | outing Passed    | Select Item      |
|                |          | Action requested (A    |                     |                  |                  |
|                |          |                        |                     |                  |                  |

15. If you have any questions or problems, please contact the service center at 330-972-7415 or Linda Leising at 330-972-6336.

# **Submitting Off Campus or Mobile**

#### 1. Click on https://www.uakron.edu/workorder

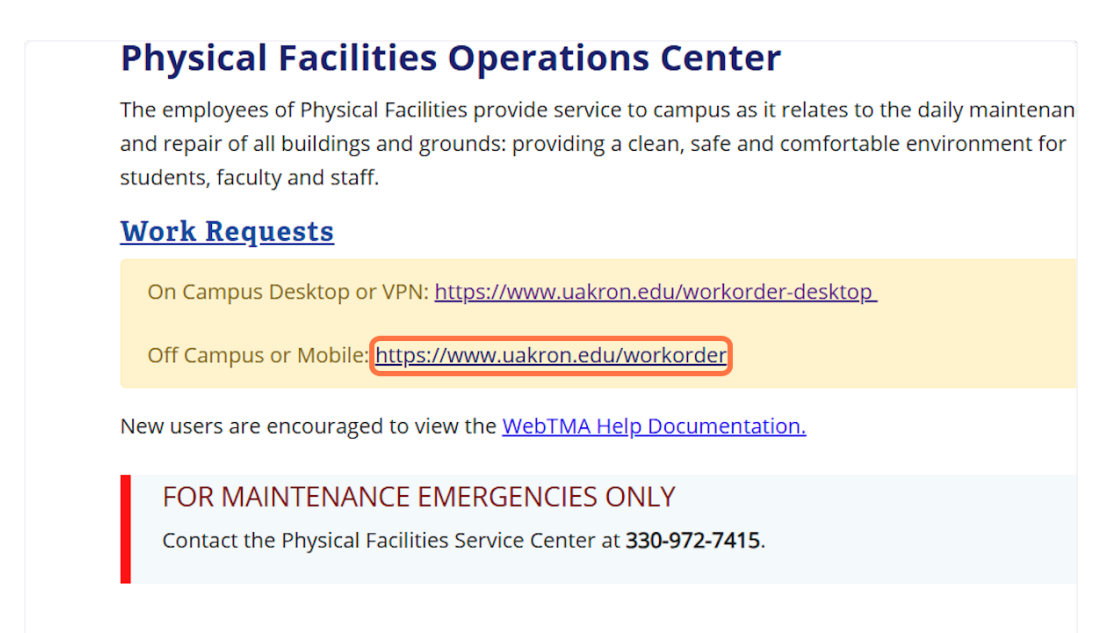

#### 2. Type the requestors First & Last Name

|                              | Service Re                         | aue | st |
|------------------------------|------------------------------------|-----|----|
|                              |                                    |     |    |
| Requestor Name               | Input requestors First & Last Name |     |    |
| Phone #                      |                                    |     |    |
| Requestor E-mail             |                                    |     |    |
| Facility Name                | Akron Campus                       |     |    |
| Building Name                |                                    | •   |    |
| Room #                       |                                    | -   |    |
| Request Type Desc            | Web Request                        | •   |    |
| Repair Center                |                                    | •   |    |
| Action Requested (ALL CAPS): |                                    |     |    |
|                              |                                    |     |    |
|                              |                                    |     |    |

# 4. Type the Requestors phone number

|                              | Service Regu                       |
|------------------------------|------------------------------------|
|                              | bervice nequ                       |
| De sus étas Name             |                                    |
| Requestor Name               | Input requestors First & Last Name |
| Phone #                      | Requestors phone number            |
| Requestor E-mail             |                                    |
| Facility Name                | Akron Campus                       |
| Building Name                | ·                                  |
| Room #                       |                                    |
| Request Type Desc            | Web Request                        |
| Repair Center                | <b></b>                            |
| Action Requested (ALL CAPS): |                                    |
|                              |                                    |
|                              |                                    |
|                              |                                    |

# 5. Type in the requestors email address

| Requestor Name       Input requestors First & Last Name         Phone #       Requestors phone number         Requestor E-mail       Ileising@uakron.edu         Facility Name       Akron Campus         Building Name       Imput request         Request Type Desc       Web Request         Repair Center       Imput requested (ALL CAPS):                                                                                                    |                              |                                    |     |
|----------------------------------------------------------------------------------------------------|------------------------------|------------------------------------|-----|
| Requestor Name       Input requestors First & Last Name         Phone #       Requestors phone number         Requestor E-mail       Ileising@uakron.edu         Facility Name       Akron Campus         Building Name       Image: Comment of the second of the second of th                                                                                                    |                              |                                    |     |
| Requestor Name       Input requestors First & Last Name         Phone #       Requestors phone number         Requestor E-mail       Ileising@uakron.edu         Facility Name       Akron Campus         Building Name       Image: Comparison of the second second se                                                                                                    |                              |                                    |     |
| Requestor Name       Input requestors First & Last Name         Phone #       Requestors phone number         Requestor E-mail       Ileising@uakron.edu         Facility Name       Akron Campus         Building Name       Image: Compute Computer Computer                                                                                                    |                              |                                    |     |
| Requestor Name       Input requestors First & Last Name         Phone #       Requestors phone number         Requestor E-mail       Ileising@uakron.edu         Facility Name       Akron Campus         Building Name       Imput requestors First & Last Name         Room #       Imput requesters phone number         Request Type Desc       Web Request         Repair Center       Imput requesters phone number         Action Requested (ALL CAPS):       Imput requesters phone number                                                                                                    |                              | Service Re                         | วุน |
| Phone #       Requestors phone number         Requestor E-mail       Ileising@uakron.edu         Facility Name       Akron Campus         Building Name          Room #          Request Type Desc       Web Request         Repair Center          Action Requested (ALL CAPS):                                                                                                    | Requestor Name               | Input requestors First & Last Name |     |
| Requestor E-mail Ileising@uakron.edu         Facility Name       Akron Campus         Building Name       Image: Constant of the second second secon                                                                   | Phone #                      | Requestors phone number            |     |
| Facility Name Akron Campus   Building Name Image: Complex complex compl | Requestor E-mail             | lleising@uakron.edu                |     |
| Building Name Room #                                                                                                    | Facility Name                | Akron Campus                       |     |
| Room #<br>Request Type Desc Web Request<br>Repair Center<br>Action Requested (ALL CAPS):                                                                                                    | Building Name                |                                    | •   |
| Request Type Desc     Web Request       Repair Center        Action Requested (ALL CAPS):                                                                                                    | Room #                       |                                    | •   |
| Repair Center  Action Requested (ALL CAPS):                                                                                                    | Request Type Desc            | Web Request                        | •   |
| Action Requested (ALL CAPS):                                                                                                    | Repair Center                |                                    | •   |
|                                                                                                    | Action Requested (ALL CAPS): |                                    |     |
|                                                                                                    |                              |                                    |     |
|                                                                                                    |                              | 1                                  |     |

## 6. Click on select

| wame   | Input requestors First & Last Name |    |
|--------|------------------------------------|----|
| one #  | Requestors phone number            |    |
| E-mail | lleising@uakron.edu                |    |
| Name   | Akron Campus                       |    |
| Name   |                                    | -  |
| toom # |                                    | -  |
| Desc   | Web Request                        | -  |
| Center |                                    | -  |
| PS):   |                                    |    |
|        | Submit Clear Create Bookma         | rk |

# 7. Click on Physical Facilities...

| Phone #                      | Requestors phone number                                                     |   |
|------------------------------|-----------------------------------------------------------------------------|---|
| Requestor E-mail             | lleising@uakron.edu                                                         |   |
| Facility Name                | Akron Campus                                                                |   |
| Building Name                |                                                                             | - |
| Room #                       |                                                                             | - |
| Request Type Desc            | Web Request                                                                 | - |
| Repair Center                |                                                                             | - |
| Action Requested (ALL CAPS): | Central Stores<br>Chemical Stores<br>Locking Systems<br>Physical Facilities |   |
| Notify Me 🗹                  |                                                                             |   |

- 8. Action Requested: Include the following in ALL CAPS:
  - BUILDING & ROOM NUMBER (e.g., "MAIN BUILDING, ROOM 205")
  - IF YOU DO NOT KNOW THE ROOM NUMBER, PROVIDE A LANDMARK (e.g., "NEXT TO ROOM 115 IN THE HALLWAY")
  - BRIEFLY DESCRIBE THE ISSUE (e.g., "LIGHT OUT ABOVE THE DESK NEAR THE WINDOW" or "MIDDLE SINK DRAINS SLOW"

| Requestor Name       Input requestors First & Last Name         Phone #       Requestors phone number         Requestor E-mail       Ileising@uakron.edu         Facility Name       Akron Campus         Building Name       Image: State State                                                                                                    |                   | Service Net                        | yu |
|----------------------------------------------------------------------------------------------------|-------------------|------------------------------------|----|
| Requestor Name       Input requestors First & Last Name         Phone #       Requestors phone number         Requestor E-mail       Ileising@uakron.edu         Facility Name       Akron Campus         Building Name       *         Room #       *         Request Type Desc       Web Request         Repair Center       Physical Facilities         Action Requested (ALL CAPS):       AsB, ROOM 123 RESTROOM LIGHT IS OUT. IF YOU DO NOT KNOW THE ROOM         Nubler PROVIDE A LANDMARK. FOR EXAMPLE. ASB, NEAR ROOM 145, RESTROOM LIGHT IS OUT.       Example. AsB, NEAR ROOM 145, RESTROOM LIGHT IS OUT.                                                                                                    |                   |                                    |    |
| Phone #       Requestors phone number         Requestor E-mail       Ileising@uakron.edu         Facility Name       Akron Campus         Building Name       *         Room #       *         Request Type Desc       Web Request         Repair Center       Physical Facilities         Action Requested (ALL CAPS):       AsB, ROOM 123 RESTROOM LIGHT IS OUT. IF YOU DO NOT KNOW THE ROOM         Nubber PROVIDE A LANDMARK. FOR EXAMPLE. ASB, NEAR ROOM 145, RESTROOM LIGHT IS OUT.       Yub Do Not KNOW The ROOM         Notify Me       Submit       Clear       Create Bookmark                                                                                                    | Requestor Name    | Input requestors First & Last Name |    |
| Requestor E-mail Ileising@uakron.edu         Facility Name         Akron Campus         Building Name         Room #         Request Type Desc         Web Request         Repair Center         Physical Facilities         Action Requested (ALL CAPS):         AsB, ROOM 123 RESTROOM LIGHT IS OUT. IF YOU DO NOT KNOW THE ROOM         Nubler PROVIDE A LANDMARK. FOR EXAMPLE. ASB, NEAR ROOM 145,         RESTROOM LIGHT IS OUT.         Notify Me                                                                                                    | Phone #           | Requestors phone number            |    |
| Facility Name       Akron Campus         Building Name       Image: Construct of the state of the state of the s | Requestor E-mail  | lleising@uakron.edu                |    |
| Building Name       ▼         Room #       ▼         Request Type Desc       Web Request       ▼         Repair Center       Physical Facilities       ▼         Action Requested (ALL CAPS):       ■       ■         AsB, ROOM 123 RESTROOM LIGHT IS OUT. IF YOU DO NOT KNOW THE ROOM       NUMBER PROVIDE A LANDMARK. FOR EXAMPLE. ASB, NEAR ROOM 145, RESTROOM LIGHT IS OUT.         Notify Me       ■       Submit       Clear       Create Bookmark                                                                                                    | Facility Name     | Akron Campus                       |    |
| Room #       •         Request Type Desc       Web Request       •         Repair Center       Physical Facilities       •         Action Requested (ALL CAPS):       Asb, Room 123 RESTROOM LIGHT IS OUT. IF YOU DO NOT KNOW THE ROOM       NUMBER PROVIDE A LANDMARK. FOR EXAMPLE. ASB, NEAR ROOM 145, RESTROOM LIGHT IS OUT.         Notify Me        Submit       Clear       Create Bookmark                                                                                                    | Building Name     |                                    | -  |
| Request Type Desc       Web Request       Image: Center         Repair Center       Physical Facilities       Image: Center         Action Requested (ALL CAPS):       Asb, Room 123 RESTROOM LIGHT IS OUT. IF YOU DO NOT KNOW THE ROOM NUMBER PROVIDE A LANDMARK. FOR EXAMPLE. ASB, NEAR ROOM 145, RESTROOM LIGHT IS OUT.       Image: Center Content of the tenter of tenter of                                                               | Room #            |                                    | Ŧ  |
| Repair Center       Physical Facilities         Action Requested (ALL CAPS):         ASB, ROOM 123 RESTROOM LIGHT IS OUT. IF YOU DO NOT KNOW THE ROOM         NUMBER PROVIDE A LANDMARK. FOR EXAMPLE. ASB, NEAR ROOM 145,         RESTROOM LIGHT IS OUT.         Notify Me         Image: Submit Clear         Create Bookmark                                                                                                    | Request Type Desc | Web Request                        | -  |
| Action Requested (ALL CAPS):<br>ASB, ROOM 123 RESTROOM LIGHT IS OUT. IF YOU DO NOT KNOW THE ROOM<br>NUMBER PROVIDE A LANDMARK. FOR EXAMPLE. ASB, NEAR ROOM 145,<br>RESTROOM LIGHT IS OUT.                                                                                                    | Renair Center     | Physical Facilities                | -  |
| Action Requested (ALL CAPS):<br>ASB, ROOM 123 RESTROOM LIGHT IS OUT. IF YOU DO NOT KNOW THE ROOM<br>NUMBER PROVIDE A LANDMARK. FOR EXAMPLE. ASB, NEAR ROOM 145,<br>RESTROOM LIGHT IS OUT.                                                                                                    |                   |                                    | _  |
|                                                                                                    | Notify Me 🗹       | Submit Clear Create Bookmar        | rk |
|                                                                                                    |                   |                                    |    |
|                                                                                                    |                   |                                    |    |
|                                                                                                    |                   |                                    |    |
|                                                                                                    |                   |                                    |    |
|                                                                                                    |                   |                                    |    |
|                                                                                                    |                   |                                    |    |
|                                                                                                    |                   |                                    |    |
|                                                                                                    |                   |                                    |    |
|                                                                                                    |                   |                                    | _  |

#### 9. Click on Submit

|                                                                         | KUUIII #                          |                                         |                            | 12  |
|-------------------------------------------------------------------------|-----------------------------------|-----------------------------------------|----------------------------|-----|
| Request                                                                 | Type Desc                         | Web Request                             |                            | -   |
| Re                                                                      | pair Center                       | Physical Facilities                     |                            | •   |
| Action Requested (ALI                                                   | L CAPS):                          |                                         |                            |     |
| ASB, ROOM 123 RESTROC<br>NUMBER PROVIDE A LANE<br>RESTROOM LIGHT IS OUT | OM LIGHT IS<br>OMARK. FOR E<br>T. | OUT. IF YOU DO NOT<br>XAMPLE. ASB, NEAR | KNOW THE ROOM<br>ROOM 145, |     |
| Notify Me 🗹                                                             |                                   | Submit Clear                            | Create Bookm               | ark |
|                                                                         |                                   |                                         |                            |     |
|                                                                         |                                   |                                         |                            |     |
|                                                                         |                                   |                                         |                            |     |
|                                                                         |                                   |                                         |                            |     |
|                                                                         |                                   |                                         |                            |     |

## 10. Click on OK

| Action Reque | ested (ALL CAPS): |               |    |
|--------------|-------------------|---------------|----|
| Notify Me 🗹  | Request Created   | x<br>æ Bookma | rk |
|              |                   |               |    |

11. If you have any questions or problems, please contact the service center at 330-972-7415 or Linda Leising at 330-972-6336.